## Setting Up a Second RTTY Decoder — K9WX

I use MMTTY as my first decoder with N1MM+ and also use MMTTY to transmit my AFSK signal. I use 2Tone as a second decoder. It's not a case of one decoder being better than the other, both are good. It's a case of one <u>sometimes</u> being better than the other depending on what the band conditions are at the time of the decode, the proverbial "two heads are better than one" concept. Here's how I set it up.

- Download a copy of 2Tone. I use <u>https://</u> www.rttycontesting.com/ <u>downloads/2tone/</u>
- 2. Open the zip file with Windows Explorer. You will find three PDF files and a text file included, all with "how to" instructions. The N1MM Install PDF file assumes you will use 2Tone for transmit, which I have not done. I use MMTTY to

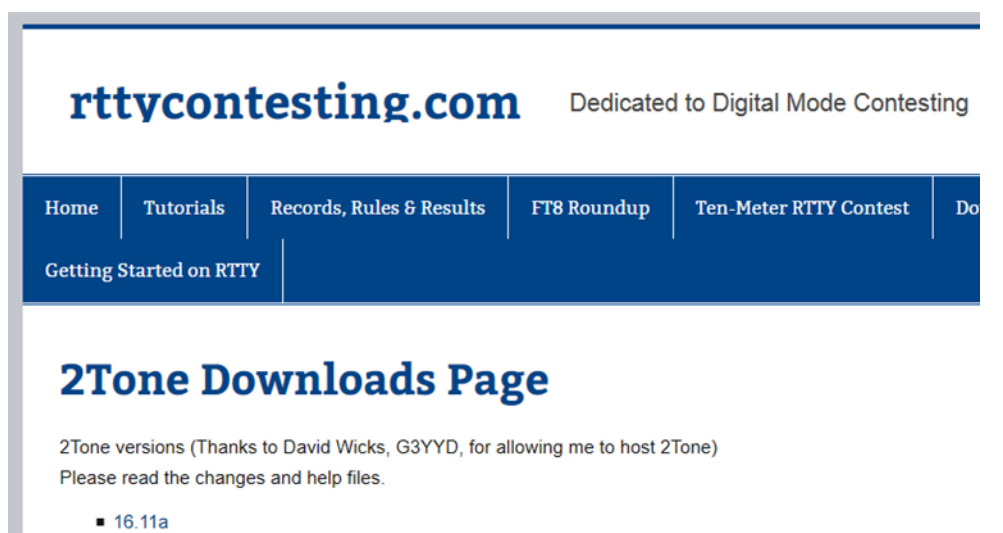

transmit and as my first decoder with 2Tone only working as a second decoder. Setting up 2Tone to decode only is a much simpler process.

 Create a new folder and copy the 2Tone.exe file to it. My 2Tone folder is on my C: drive. I actually have 2 folders since I operate SO2R and you need a separate copy of 2Tone for each radio.

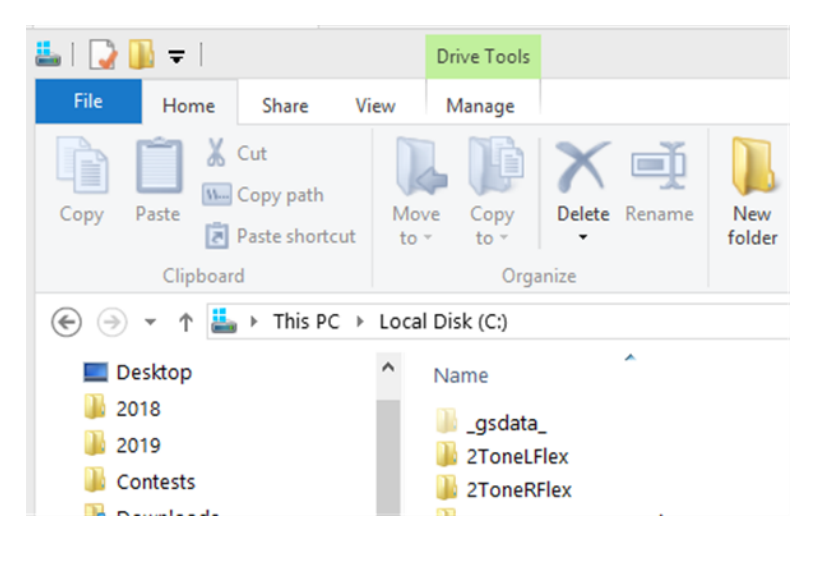

4. Open N1MM+. Assuming you have already set up for RTTY with MMTTY as your RTTY software, your DI window will look something like this.

| 🟙 7087.88 DI-1 RTTY Mode - Soundcard (MMTTY) - 🗖 🗖 |                                                                      |        |                                            |         |          |         |      | 4      |   |      |     |  |
|----------------------------------------------------|----------------------------------------------------------------------|--------|--------------------------------------------|---------|----------|---------|------|--------|---|------|-----|--|
|                                                    | Setup Interface Help                                                 |        |                                            |         |          |         |      |        |   |      |     |  |
| Ľ                                                  | TX Letters/Figs MouseOver                                            |        |                                            |         |          |         |      |        |   |      |     |  |
| K                                                  | /31;10/-23J\$J497'\$9(3'';0J22;:;1 XEQVQPXAWEJDJROUSDOKEZVPGAAJWWVCV |        |                                            |         |          |         |      |        |   |      | /   |  |
| Γ                                                  | NAWUFRAMZKATVSP                                                      |        |                                            |         |          |         |      |        |   | ^    |     |  |
|                                                    | XEO)                                                                 | /ΟΡΧΔΙ |                                            |         |          | GAAJW   |      |        |   |      |     |  |
|                                                    |                                                                      |        |                                            |         |          | ULL'S N | merę |        |   |      |     |  |
|                                                    |                                                                      |        | ,<br>, , , , , , , , , , , , , , , , , , , |         |          |         |      |        |   |      |     |  |
|                                                    | NJEC                                                                 | LLNSI  | LID                                        |         |          |         |      |        |   |      |     |  |
|                                                    | VD?                                                                  | °5     |                                            |         |          |         |      |        |   |      |     |  |
|                                                    | (s\$;                                                                | 2-8\$" | 1;819                                      | )".CC   | JLXSP    |         |      |        |   |      |     |  |
|                                                    | WMP2                                                                 | 2-3&"7 | 7)W                                        |         |          |         |      |        |   |      |     |  |
|                                                    | п сі                                                                 |        | 'n.0                                       |         |          |         |      |        |   |      |     |  |
|                                                    | "                                                                    |        |                                            |         |          |         |      |        |   |      |     |  |
|                                                    |                                                                      |        |                                            |         |          |         |      |        |   |      |     |  |
|                                                    | KLGLCCMNVYWTLJWIVNK                                                  |        |                                            |         |          |         |      |        |   |      |     |  |
|                                                    | ▼ ·                                                                  |        |                                            |         |          |         |      |        |   |      |     |  |
|                                                    |                                                                      |        |                                            |         |          |         |      |        |   |      |     |  |
| Cir RX Align TX RX HAM AFC REV                     |                                                                      |        |                                            |         |          |         | 1    |        |   |      |     |  |
|                                                    | K9WX-2                                                               | ESC    | IN IN                                      | CTRL F1 | ! TU Log | AGN     |      | K9WX-2 | 2 | Grab | CLR |  |

 In the DI Window go to Setup, ADD. RX Windows and click on Enable Attached RX Windows Go back to Setup, Add. RX Windows and this time click on Open Add. RX Window and a setup window will open for 2Tone

| M |                                                                                                    |                                                                                                    | 7087.                                           | 88 DI-1 RT | TY Mode  | - Soundca                                  | rd (MMTT  | Y)     |          | ×      |  |  |
|---|----------------------------------------------------------------------------------------------------|----------------------------------------------------------------------------------------------------|-------------------------------------------------|------------|----------|--------------------------------------------|-----------|--------|----------|--------|--|--|
| 5 | Setup                                                                                                    | Interface He                                                                                          | lp                                              |            |          |                                            |           |        |          | A<br>V |  |  |
|   | Settings<br>Turn Auto TRXUpdate On<br>Bring to foreground when made active<br>Soundcard<br>Setup MMTTY<br>AFC On/Off with CQ<br>Net On/Off with Run Change<br>Turn Hover Mode On/Off |                                                                                                    |                                                 |            |          | MouseOver<br>VW<br>INGDVMXQNOMVYCDRTQPXBMA |           |        |          |        |  |  |
|   | Rt C<br>Sen<br>Out<br>Dig<br>Use<br>Adc                                                                                                    | lick = Return N<br>d Text File<br>put RX Window<br>tal Call Stacking<br>RX Window Ca<br>I. RX Windows | OT Menu<br>to text file<br>J<br>Illsign Pause I | Routines   | Enab     | le Attached F                              | X Windows |        |          |        |  |  |
|   | OCUKCIYF<br>TP                                                                                                    |                                                                                                    |                                                 |            |          |                                            |           |        |          |        |  |  |
|   |                                                                                                    |                                                                                                    |                                                 |            |          |                                            |           | 0      | UEL4EJHF | x      |  |  |
|   | Cir RX                                                                                                    |                                                                                                    | Align                                           | TX         | RX       | HAM                                        | AFC       | REV    |          |        |  |  |
|   | K9WX-2                                                                                                    | ESC                                                                                                   | IN IN                                           | CTRL F1    | ! TU Log | AGN                                        |           | K9WX-2 | Grab     | CLR    |  |  |

6. For Window Type select MMTTY (even though you are using 2Tone) and then use the Select button just below that to navigate to the 2Tone.exe file you installed in step 3 above. Close this dialog window and close and restart your DI window if it doesn't close and restart on its own.

| <b>X</b>           | DI1 | I RX W | indo | N 2 | - |        | x |
|--------------------|-----|--------|------|-----|---|--------|---|
| Setup              |     |        |      |     |   |        |   |
| RX Window Settings |     |        |      |     |   |        |   |
| Window Type        |     |        |      |     |   |        |   |
| None               | ~   |        |      |     |   |        |   |
| MMTTY Setup        |     |        |      |     |   |        |   |
| Path:              |     |        |      |     |   | On Top |   |
| Not set            |     |        |      |     |   | Select |   |

 When restarted the DI window should look something like this. The bottom decode area is for MMTTY and the top decode area is for 2Tone.

| MH |                   |                   |            | /08/.0       | DI-TRI        | I Y Wode - | Soundcar  |      | )      |      |     |
|----|-------------------|-------------------|------------|--------------|---------------|------------|-----------|------|--------|------|-----|
| S  | etup              | Interface         | Help       |              |               |            |           |      |        |      | ÷   |
| Т  | X Le              | tters/Figs        | ;          |              |               | N          | louseOver |      |        |      |     |
|    |                   |                   |            |              |               |            |           |      |        |      |     |
| 1  |                   |                   |            |              |               |            |           |      |        |      |     |
|    | JLB<br>TKC<br>MF  | SCMZ<br>G         | GQB        | CWFH         | CKMUA         | Y H        | EPs;X     |      |        |      | Ŷ   |
|    | WHZ<br>1BT<br>BZA | 5<br>CKZZ<br>VJRE | GSD<br>SIE | JOBW<br>ZWSG | E:BE<br>V-VAJ | HXDCX      | CVVVT     | FQ(E |        |      | ~   |
|    |                   |                   |            |              |               |            |           |      | \$     |      |     |
| (  | Cir RX            |                   |            | Align        | ТХ            | RX         | HAM       | AFC  | REV    |      |     |
| K  | 9WX-2             | ESC               |            | IN IN        | CTRL F1       | ! TU Log   | AGN       |      | K9WX-2 | Grab | CLR |

8. A 2Tone window should also open.

## DI1 RX1 2Tone

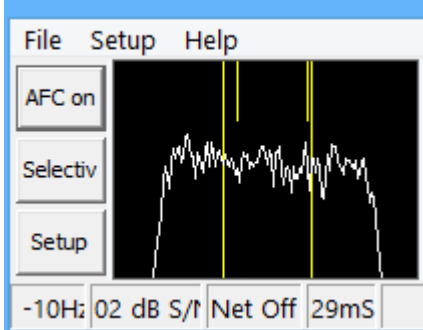

 You will need to go into the 2Tone Setup menu and click on Settings to tell 2Tone where to find your receive audio. I don't think it matters what you do with the TX settings as those are ignored since you have not set up 2Tone as your TX application.

|   | 2Tone S                                                                                                    | Settings                                                                                                    |
|---|----------------------------------------------------------------------------------------------------|----------------------------------------------------------------------------------------------------|
|   | Receive Settings         DAX IQ RX 3 (FlexRadio Systems DAX IQ)         DAX Audio RX 8 (FlexRadio Systems DAX Audio)         DAX IQ RX 2 (FlexRadio Systems DAX IQ)         DAX Audio RX 2 (FlexRadio Systems DAX Audio)         DAX IQ RX 4 (FlexRadio Systems DAX IQ)         DAX Audio RX 2 (FlexRadio Systems DAX Audio)         DAX Audio RX 2 (FlexRadio Systems DAX Audio)         DAX Audio RX 2 (FlexRadio Systems DAX Audio)         DAX Audio RX 1 (FlexRadio Systems DAX Audio) | Transmit Setting DAX RESERVED IQ RX 2 (FlexRadio Systems DAX A DAX RESERVED AUDIO RX 6 (FlexRadio Systems Speakers (SB X-Fi Surround 5.1 Pro) Speakers (2- Insignia USB Audio) DAX RESERVED IQ RX 4 (FlexRadio Systems DAX DAX RESERVED IQ RX 1 (FlexRadio Systems DAX DAX Audio TX (FlexRadio Systems DAX TX) |
| ł | Image: RX Mono       Image: RX Left       Image: RX Right         Set Mark and Space Tones       Image: RX Right         Mark       Low       Space         Frequency       Image: RX Right       Image: RX Right         2125 <swap>       2295</swap>                                                                                                    | TX Mono     TX Left     TX Right     TX Operating Mode     FX AFSK TX     C DOOK TX     C DOOK TX     C Pseudo FSK TX     C Pseudo FSK TX                                                                                                    |
|   | Display width in Hz                                                                                                    | Speed<br>• 45.45 Baud C 50 Baud C 75 Baud<br>OK Cancel                                                                                                    |